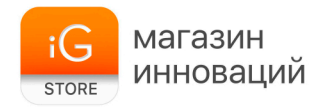

# Стабилизатор для смартфона DJI Osmo Mobile 3

руководство пользователя

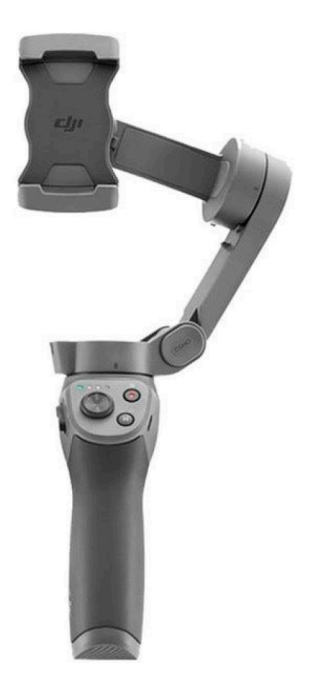

Q Поиск по ключевым словам

Чтобы найти раздел, воспользуйтесь поиском по ключевым словам, например, «аккумулятор» или «установить». Если вы используете Adobe Acrobat Reader для просмотра данного документа, начните поиск, нажав Ctrl+F (Windows) или Command+F (Mac).

🖑 Поиск раздела

Полный список разделов представлен в содержании. Для перехода к разделу нажмите на него.

Печать данного документа

Документ поддерживает печать в высоком разрешении.

# Об использовании данного руководства

#### Обозначения

\land Важно

: Советы

### Скачивание приложения DJI Mimo

Отсканируйте QR-код или введите «DJI Mimo» в поиске App Store или Google Play.

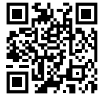

▲ Приложение DJI Mimo для Android совместимо с Android 7.0 и более поздними версиями. Приложение DJI Mimo для iOS совместимо с iOS 10.0 и более поздними версиями.

# Содержание

| Об использовании данного руководства                   |    |
|--------------------------------------------------------|----|
| Обозначения                                            | 2  |
| Скачивание приложения DJI Mimo                         | 2  |
| Введение                                               | 4  |
| Обзор                                                  | 4  |
| Начало работы                                          | 5  |
| Зарядка                                                | 5  |
| Установка и балансировка мобильного телефона           | 5  |
| Использование Osmo Mobile 3                            | 6  |
| Управление и действия                                  | 6  |
| Режимы работы                                          | 9  |
| Приложение DJI Mimo                                    | 10 |
| Обновление программного обеспечения (ПО)               |    |
| Техническое обслуживание<br>Технические характеристики |    |
|                                                        |    |

# Введение

Благодаря 3-осевой стабилизации OSMO<sup>™</sup> Mobile 3 с превращает ваш мобильный телефон в камеру, которая может снимать стабильные и плавные видео. Благодаря складной конструкции Osmo Mobile 3 можно легко перевозить и хранить. Легкий и эргономичный дизайн Osmo Mobile 3 позволяет без проблем создавать видеоролики.

Камера Osmo Mobile 3 проста в использовании, а мобильный телефон можно вручную регулировать в режиме следования. Раскройте свой творческий потенциал с помощью таких функций, как режим историй, ActiveTrack<sup>™</sup> 3.0, «Гиперлапс», «Таймлапс» и «Панорама», которые доступны в приложении DJI Mimo.

### Обзор

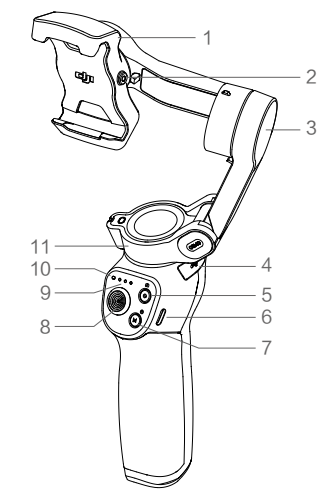

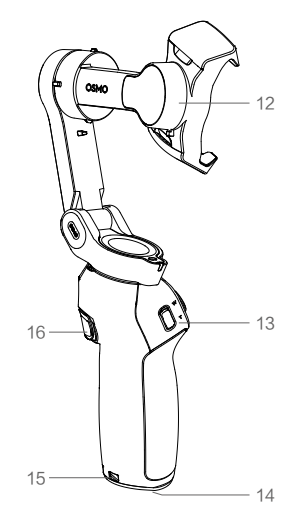

- 1. Держатель мобильного телефона
- 2. Винтовое отверстие M3×0,5\*
- 3. Мотор оси наклона
- 4. Порт USB-A
- 5. Кнопка спуска затвора/записи
- 6. Порт зарядки USB-C
- 7. Кнопка М\*\*
- 8. Джойстик

- 9. Индикаторы уровня заряда аккумулятора
- 10. Светодиодный индикатор состояния
- 11. Мотор оси поворота
- 12. Мотор оси крена
- 13. Регулятор зума
- 14. Порт, резьба UNC 1/4"-20
- 15. Отверстие для ремешка
- 16. Кнопка блокировки
- \*Используется для установки противовесов.

\*\*Используется в качестве кнопки питания/функций.

# Начало работы

### Зарядка

 Для зарядки Osmo Mobile 3 подключите адаптер USB (не входит в комплект) к разъему зарядки с помощью кабеля питания (входит в комплект). Когда аккумулятор полностью зарядится, индикаторы уровня заряда погаснут.

Время зарядки: 2,5 часа (при использовании зарядного устройства мощностью 10 Вт) Макс. время работы: 15 часов\*

 Подключите свой мобильный телефон к порту USB-А. Если камера Osmo Mobile 3 включена, мобильный телефон начнет заряжаться. Если камера Osmo Mobile 3 включена, нажмите кнопку M один раз, чтобы начать зарядку.

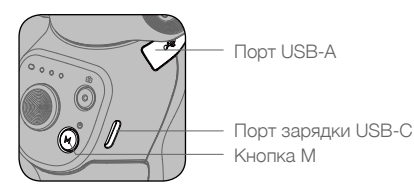

\* Макс. время работы было проверено при сбалансированном стабилизаторе, расположенным неподвижно. Эти значения приведены исключительно в справочных целях.

### Установка и балансировка мобильного телефона

Выполняйте установку и балансировку мобильного телефона только при выключенном Osmo Mobile 3.

• Убедитесь, что перед установкой мобильного телефона его держатель расположен вертикально.

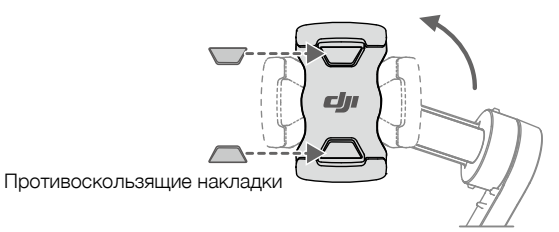

При необходимости используйте противоскользящие накладки (включены в комплект) для крепления мобильного телефона в держателе.

 Удерживайте мотор наклона и передвигайте мобильный телефон влево или вправо, пока он не останется в ровном положении, если его отпустить.

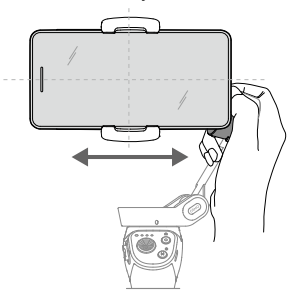

• Удерживайте мотор наклона и передвигайте держатель телефона влево или вправо, пока он не останется в ровном положении, если его отпустить.

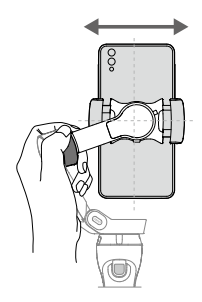

- Перед каждым использованием убедитесь, что мобильный телефон правильно установлен и сбалансирован на держателе Osmo Mobile 3.
  - Установите мобильный телефон перед включением Osmo Mobile 3. Osmo Mobile 3 перейдет в режим ожидания, если мобильный телефон не будет обнаружен.

# Использование Osmo Mobile 3

### Управление и действия

Кнопки на ручке обеспечивают удобное управление стабилизатором и мобильным телефоном. Стабилизатор преобразует движения джойстика для стабилизации переходов по осям поворота и наклона и снижает вибрацию камеры вследствие естественных колебаний руки. В режиме следования мобильный телефон можно регулировать вручную.

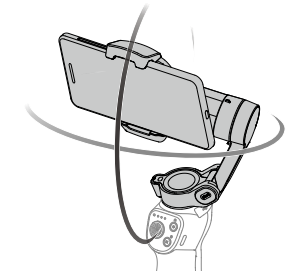

1. Кнопка М

Λ

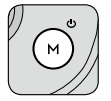

Нажмите и удерживайте, чтобы включить устройство. После включения нажмите и удерживайте кнопку, пока не услышите звуковой сигнал о входе в режим ожидания или выходе из него. Нажмите и удерживайте кнопку, пока не услышите два звуковых сигнала о выключении.

Нажмите один раз для проверки уровня заряда аккумулятора, когда устройство выключено. Нажмите кнопку переключения между режимом фото и видео или входом в быстрое меню и выходом из него, когда устройство включено.

Нажмите два раза для переключения между альбомным и портретным режимами\*.

Нажмите три раза, чтобы войти в режим ожидания или выйти из него.

Переключаться между альбомным и портретным режимами также можно путем регулировки держателя телефона.

#### 2. Кнопка спуска затвора

Нажмите один раз, чтобы сфотографировать или начать/остановить запись. Нажмите и удерживайте для серийной съемки в режиме фото.

3. Индикаторы уровня заряда аккумулятора

Определяет уровень заряда аккумулятора Osmo Mobile 3. Когда Osmo Mobile 3 выключен, нажмите кнопку M один раз, чтобы проверить уровень заряда аккумулятора.

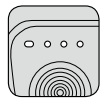

 Светодиодный индикатор статуса системы Отображает текущий статус системы Osmo Mobile 3.

| Характер мигания                       | Описание                                                                                                    |
|----------------------------------------|----------------------------------------------------------------------------------------------------|
| Непрерывный желтый цвет                | Bluetooth выключен                                                                                                    |
| Непрерывный зеленый цвет               | Bluetooth включен                                                                                                    |
| Мигает желтым или зеленым<br>цветом    | Режим ожидания                                                                                                    |
| Попеременное мигание красным и зеленым | Требуется обновление ПО или возникла ошибка при обновлении                                                             |
| Непрерывный красный цвет               | Неисправность стабилизатора (например, температура слишком низкая или слишком высокая, аккумулятор полностью разряжен) |

#### 5. Джойстик

Перемещайте по вертикали для наклона мобильного телефона. Перемещайте по горизонтали для поворота мобильного телефона. Направление движения джойстика можно настроить в приложении DJI Mimo.

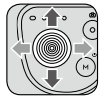

При использовании функции ActiveTrack 3.0 переместите джойстик, чтобы настроить предпросмотр с камеры.

ActiveTrack 3.0: функция ActiveTrack 3.0 была оптимизирована для отслеживания людей с помощью модели головы и плеч, а также функции обнаружении лиц с использованием алгоритмов глубокого обучения. Объект останется в центре окна предпросмотра с камеры. Позиция по умолчанию – центр окна предпросмотра с камеры. Пользователи также могут настроить окно предпросмотра с камеры вручную. ActiveTrack 3.0 может использоваться тремя способами:

- а. Перетащите рамку на экране в окно предпросмотра с камеры в DJI Mimo. Зеленая рамка вокруг объекта означает, что функция ActiveTrack 3.0 включена. Нажмите значок X в верхнем углу, чтобы остановить отслеживание.
- Включите активацию ActiveTrack одним нажатием в DJI Mimo и нажмите кнопку блокировки, чтобы включить или выключить ActiveTrack 3.0.
- в. Включите управление жестами в DJI Mimo, а затем покажите ладонь или сделайте знак «V» рукой в течение одной или двух секунд, находясь лицом к камере. Основная камера определяет голову и плечи, расположенного поблизости человека, и начинает отслеживание объекта съемки. Фронтальная камера определяет лицора сположенного поблизости человека и начнет отслеживать объект съемки.

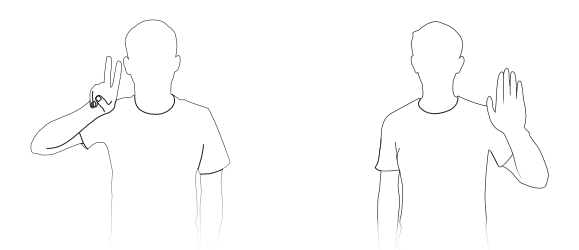

Отслеживание головы и плеч отличается от отслеживания лица тем, что в первом случае поддерживается отслеживание на 360°, а втором случае – нет. Диапазон обнаружения камер также отличается. Диапазон обнаружения между основной камерой и рукой человека составляет 0,5–3 м, а расстояние между фронтальной камерой и жестом составляет 0,5–2 м.

Обратите внимание, что ActiveTrack 3.0 может увеличить потребление энергии и температуру мобильного телефона. Дополнительные сведения см. в разделе «Приложение DJI Mimo».

6. Регулятор зума

Нажмите вверх/вниз для уменьшения/увеличения изображения. Переведите регулятор в позицию Т, чтобы увеличить объект, или в позицию W, чтобы уменьшить его.

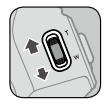

#### 7. Кнопка блокировки

Нажмите и удерживайте, чтобы перейти в режим блокировки. В режиме блокировки стабилизатор не следит за движениями рукоятки. Отпустите, чтобы выйти из режима блокировки.

Когда функция ActiveTrack 3.0 включена в DJI Mimo, нажмите один раз, чтобы включить или выключить ActiveTrack 3.0.

Нажмите два раза для центровки стабилизатора. При использовании ActiveTrack 3.0 стабилизатор выполнит центровку в предпросмотре с камеры.

Нажмите три раза для переключения между фронтальной и основной камерами.

Нажмите один раз, а затем нажмите и удерживайте, чтобы перейти в спортивный режим. Отпустите, чтобы выйти. В спортивном режиме скорость слежения стабилизатора увеличивается для запечатления быстрых движений.

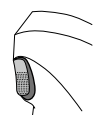

#### 8. Порт зарядки USB-C

Зарядка Osmo Mobile 3 выполняется путем подключения адаптера USB к этому порту. Подробная информация приведена в разделе «Зарядка».

#### 9. Порт USB-А

Порт USB-А можно использовать для зарядки мобильных телефонов.

#### 10. Порт, резьба UNC 1/4"-20

Порт 1/4"-20 UNC можно использовать для крепления штатива.

#### Отверстие для ремешка Отверстие для ремешка можно использовать для крепления ремня на руку.

 Комбинированный режим использования Нажмите кнопку М, кнопку спуска затвора и кнопку блокировки одновременно, чтобы сбросить соединение Bluetooth.

▲ Osmo Mobile 3 автоматически выключится, если в режиме ожидания в течение 10 минут отсутствует активность.

### Режимы работы

На рисунках ниже показаны режимы работы при использовании Osmo Mobile 3 в альбомном режиме. Те же режимы работы применяются при использовании в портретном режиме.

#### Вертикальный режим

Вертикальный режим может использоваться без каких-либо действий со стороны пользователя. В этом режиме быстро нажмите кнопку M два раза для центровки мобильного телефона.

#### Подвесной режим

Если перевернуть Osmo Mobile 3, оно перейдет в подвесной режим, в котором мобильный телефон может выполнять съемку из более низкого положения.

#### Режим боковой ручки

Поверните Osmo Mobile 3 вправо или влево на 90 градусов, чтобы перейти из вертикального режима в режим боковой ручки.

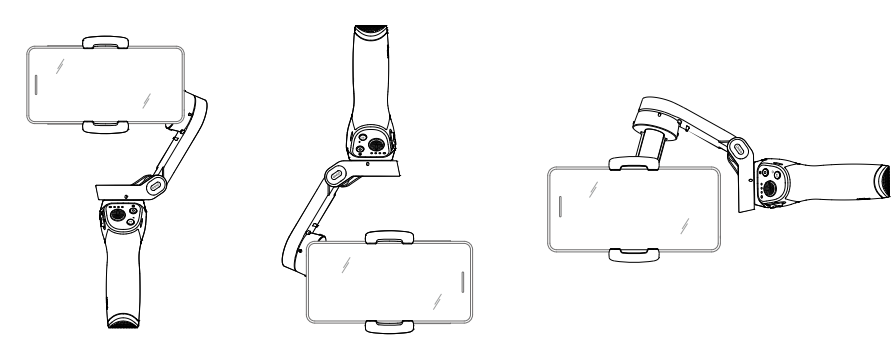

Вертикальный режим

Подвесной режим

Режим боковой ручки

- Из-за шума датчика рукоятка может слегка вибрировать при перемещении стабилизатора.
   Это обычное явление, которое не влияет на стабилизацию съемки.
  - Обратите внимание, что в режиме следования можно быстро центрировать стабилизатор и возобновить отслеживание. При этом, мобильный телефон будет находиться в ±3° от первоначального центрального положения. Джойстик может использоваться для настройки положения мобильного телефона.

### Приложение DJI Mimo

Просматривайте видео с камеры в качестве HD прямо на экране вашего мобильного устройства через приложение DJI Mimo. Это приложение также позволяет использовать режим историй, режим «Гиперлапс», режим «Таймлапс», функцию ActiveTrack 3.0 и режим панорамы, а также изменять настройки камеры и стабилизатора всего в несколько нажатий.

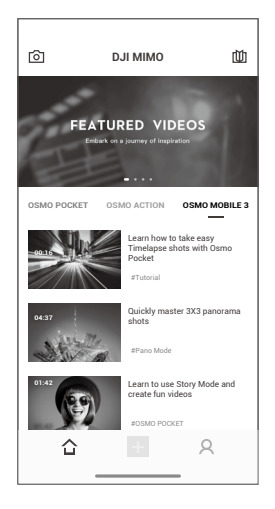

[С] Предпросмотр с камеры: коснитесь, чтобы подключиться к Osmo Mobile 3. После подключения приложение DJI Mimo перейдет в режим предпросмотра с камеры.

С Главная: коснитесь, чтобы вернуться на главную страницу.

→ Редактирование: коснитесь для редактирования фото или видео из Osmo Mobile 3 или импортирования и редактирования с мобильного устройства.

Я Профиль: зарегистрируйтесь или войдите в учетную запись DJI. Просматривайте работы, настройки, отметки «нравится» и подписчиков, отправляйте сообщения другим пользователям.

Ш Академия: коснитесь для просмотра обучающих видео и руководств.

#### Подключение к приложению DJI Mimo

- 1. Включите Osmo Mobile 3.
- 2. Включите Bluetooth на мобильном телефоне, откройте приложение DJI Mimo и подключитесь к устройству с префиксом OM3 в названии.
- При первом использовании Osmo Mobile 3 необходимо выполнить активацию в приложении DJI Mimo. Следуйте инструкциям для активации.
- 4. Откройте предпросмотр с камеры после завершения активации.

После подключения через Bluetooth Osmo Mobile 3 может управлять камерой мобильного телефона без DJI Mimo. Эта функция доступна на мобильных телефонах, которые поддерживают управление камерой с помощью кнопки громкости.

#### Настройки приложения DJI Mimo

#### Предпросмотр с камеры

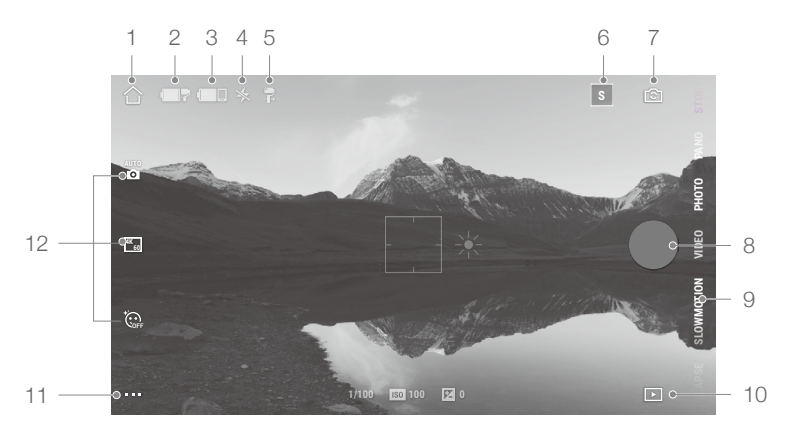

1. Главная

🗅 : коснитесь, чтобы вернуться на главную страницу.

- Уровень заряда аккумулятора стабилизатора
   отображает текущий уровень заряда аккумулятора стабилизатора.
- Уровень заряда аккумулятора мобильного телефона

   I с отображает текущий уровень заряда аккумулятора мобильного телефона.
- 4. Вспышка

🛠 : отображает состояние вспышки.

5. Режим стабилизатора

📮 : отображает текущий режим стабилизатора: следование, блокировка наклона или «От первого лица».

6. Режим историй

з : режим историй предоставляет шаблоны для записи видео. Когда вы закончите съемку, видео будет создано автоматически в соответствии с выбранным шаблоном съемки.

7. Переключатель между фронтальной/основной камерами

**С**: нажмите, чтобы переключаться между фронтальной и основной камерами мобильного телефона.

8. Кнопка спуска затвора

🔘 : коснитесь, чтобы сделать фото, начать или остановить съемку видео.

9. Режим съемки

Выберите режим съемки: гиперлапс, таймлапс, замедленная съемка, видео, фото, панорама или истории.

Гиперлапс: позволяет снимать фото в режиме «Таймлапс» при перемещении мобильного телефона. Нажмите кнопку спуска затвора, чтобы начать съемку.

Таймлапс: подразделяется на два подрежима: позиционирование и динамичный таймлапс. После выбора режима «Таймлапс» нажмите значок настроек в верхней части экрана. В подрежиме «Позиционирование» укажите интервал и продолжительность, затем начните съемку. Для подрежима «Динамичный таймлапс» можно выбрать до четырех позиций, после чего стабилизатор будет проходить по позициям в заданном порядке.

Замедленная съемка: видеозапись со скоростью в 8 раз медленнее. Доступно только на устройствах iOS.

Видео: нажмите, чтобы снять обычное видео.

Фото: нажмите, чтобы сделать один снимок или начать интервальную съемку.

Панорама: нажмите, чтобы сделать фотографию 3x3 или панорамную фотографию на 180 градусов.

Истории: дополнительную информации о режиме историй см. в пункте 6.

#### 10. Воспроизведение

• : коснитесь для просмотра фото и видео.

#### 11. Настройки • • •

⊾ : настройки режимов съемки

| Режим съемки          | Настройки                                                                        |
|-----------------------|----------------------------------------------------------------------------------|
| Гиперлапс             | Вспышка, баланс белого, сетка, ActiveTrack одним нажатием                        |
| Таймлапс              | Вспышка, баланс белого, сетка                                                    |
| Замедленная<br>съемка | Вспышка, баланс белого, сетка, ActiveTrack одним нажатием                        |
| Видео                 | Вспышка, баланс белого, сетка, ActiveTrack одним нажатием, управление жестами    |
| Фото                  | Вспышка, баланс белого, сетка, ActiveTrack одним нажатием,<br>управление жестами |
| Панорама              | Вспышка, баланс белого, сетка, сохранить фрагменты панорамы                      |

#### Настройки стабилизатора

Режим следования:

а. Следование: следование по оси поворота и наклона.

б. Блокировка наклона: следование только по оси поворота.

в. От первого лица: следование по оси осями поворота, наклона и крена.

Переключатель спортивного режима: нажмите для включения или отключения спортивного режима

Скорость зума: нажмите, чтобы установить скорость масштабирования при использовании регулятора зума.

Скорость джойстика: нажмите, чтобы установить максимальную скорость при управлении джойстиком. Доступные параметры: быстро, средне и медленно.

Направление управления джойстиком: свободное или горизонтальное/вертикальное. Свободное позволяет контролировать стабилизатор в диапазоне 360°. Горизонтальное/ вертикальное управление позволяет контролировать стабилизатор в горизонтальном или вертикальном направлении.

Изменение направления поворота: после включения этой функции направление движения оси поворота становится противоположным направлению джойстика.

Изменение направления наклона: после включения этой функции направление движения оси наклона становится обратным направлению джойстика.

Нажатие кнопки М: выберите функцию нажимая кнопку М один раз. Выбор между режимом фото и видео или открытие/закрытие быстрого меню.

Автокалибровка стабилизатора: снижает тряску, вызываемую магнитными помехами или ошибкой пользователя. Не трогайте стабилизатор и удерживайте Osmo Mobile 3 ровно в вертикальном положении во время калибровки.

#### Общие настройки

Управление устройством, название устройства, версия ПО и серийный номер.

#### 12. Настройки камеры

| Режим съемки       | Настройки                                                                           |
|--------------------|-------------------------------------------------------------------------------------|
| Гиперлапс          | Разрешение и частота кадров*, ISO, выдержка и настройка EV (экспозиционного числа)* |
| Таймлапс           | Разрешение и частота кадров*, ISO, выдержка и настройка EV*                         |
| Замедленная съемка | ISO, выдержка и настройка EV*                                                       |
| Видео              | Ретушь**, разрешение и частота кадров*, ISO, выдержка и настройка $EV^*$            |
| Фото               | Ретушь, обратный отсчет, ISO, выдержка и настройка EV*                              |
| Панорама           | 3×3 и 180°, ISO, выдержка и настройка EV*                                           |

\*Настройки частоты кадров, ISO, выдержки и EV доступны только для устройств iOS.

\*\*При активации ретуши разрешение видео должно быть 720р.

#### Зум

Прикоснитесь двумя пальцами к экрану и разведите их, чтобы увеличить масштаб, или сведите вместе, чтобы уменьшить. Обратите внимание, что зум доступен только при использовании основной камеры вашего мобильного телефона.

# Обновление программного обеспечения (ПО)

Используйте приложение DJI Mimo для обновления ПО Osmo Mobile 3. На обновление потребуется около трех минут.

#### Как выполнить обновление

Перед запуском обновления убедитесь, что уровень заряда аккумулятора составляет не менее 15% (чтобы горели по крайней мере два индикатора уровня заряда аккумулятора). Подключите Osmo Mobile 3 к мобильному устройству и запустите приложение DJI Mimo. Вы получите уведомление в случае наличия новой версии ПО. Чтобы начать обновление, подключите ваше мобильное устройство к Интернету и следуйте указаниям на экране.

Не выходите из DJI Mimo при обновлении ПО. Обращайте внимание на всплывающие подсказки на экране вашего мобильного устройства. Светодиодный индикатор статуса будет поочередно мигать зеленым и красным цветом, а после завершения обновления начнет непрерывно светиться зеленым.

Если обновление не было завершено, перезапустите Osmo Mobile 3 и DJI Mimo, повторно подключите Bluetooth, а затем повторите попытку.

# Техническое обслуживание

Камера Osmo Mobile 3 может складываться для упрощения хранения и перевозки. Сложите Osmo Mobile 3, когда устройство выключено.

Выровняйте отметки на оси поворота и наклона с отметками на стабилизаторе, а затем сложите Osmo Mobile 3. Обратите внимание, что отверстие на моторе вертикальной оси должно совпадать с отметкой на руке.

Нажмите кнопку М, чтобы отключить Osmo Mobile 3. Камера Osmo Mobile 3 перейдет в режим хранения, и ее можно будет сложить.

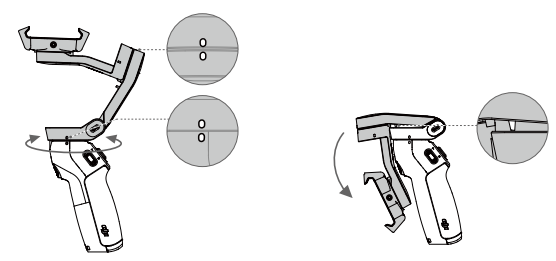

# Технические характеристики

| Наименование                            | OSMO MOBILE 3                                                                              |
|-----------------------------------------|--------------------------------------------------------------------------------------------|
| Модель                                  | OF100                                                                                      |
| Размеры                                 | В разложенном состоянии: 285×125×103 мм<br>В сложенном состоянии: 157×130×46 мм            |
| Macca                                   | 405 г                                                                                      |
| Энергопотребление                       | 1,2 Вт (в стабильном и сбалансированном положении)                                         |
| Механический диапазон углов<br>вращения | Поворот: -162,5°170,3°<br>Крен: -85,1°252,2°<br>Наклон: -104,5°235,7°                      |
| Макс. контролируемая скорость           | 120°/c                                                                                     |
| Совместимые телефоны                    | Масса: 200±30 г<br>Размеры:<br>Диагональ ≤ 180 мм<br>Толщина ≤ 9,5 мм<br>Ширина ≤ 62–88 мм |
| Режим                                   | Bluetooth 5.0 с низким энергопотреблением                                                  |
| Мощность передатчика (ЭИИМ)             | ≤4 дБм                                                                                     |
| Диапазон рабочих частот                 | 2,4–2,4835 ГГц                                                                             |
| Тип аккумулятора                        | 18650 литий-ионный                                                                         |
| Емкость                                 | 2450 мАч                                                                                   |
| Энергия                                 | 17,64 Вт∙ч                                                                                 |
| Напряжение                              | 7,2 B                                                                                      |
| Диапазон температур зарядки             | +5°+40°C                                                                                   |
| Диапазон рабочих температур             | 0+40°C                                                                                     |